# Manual HolyWars

**Introduction** 

Answer questions Answered questions Ask Questions Moderation Conclusion

### Introduction

HolyWars is a social media software for learning other people's opinion. To ask your own question you should first answer 10 other questions. The answers are presented in charts and by colorful dots across the Earth. The colorful dots show the location of person who answered the question. You may turn, zoom in and out the Earth by fingers. Tap the Earth to study the answers statistics which one is the most popular.

#### **Answer questions**

You may choose which questions you'd like to answer. They can be **"Featured"** questions and **"Categories"** (each question belongs to a category).

Choose questions either from featured or categories.

Categories for discussions are:

Music, movies, games Technology, science Sport Events Politics, economy Health, lifestyle Culture, art Education Religion Other

Having chosen the category you may choose either **"Hot"** (the most discussed questions) or **"New"** (the most recent questions). After that there emerges a list of question titles, tap one of them and there will appear question and its answers, choose the answer you like.

After that you will see our planet spinning around with colorful dots denoting where the people live who answered the question. You may also rotate the Earth yourself. If you want to learn which answer is the most popular tap the screen and there will emerge the statistics. To remove the statistics tap the screen once again.

If you like the question you may tap the star image in the upper right corner of the screen to put the question in **"Favorites"**.

#### **Answered questions**

By tapping the tab **"Answered"** you may see all the questions you have already answered. They are divided into **"Favorites"," Hot"** and **"Recents"**.

Among "**Favorites**" you will see all questions that you marked as favorite. You may learn how many people answered this question and study the statistics bars. You may also remove the question from Favorites by tapping the star image in the upper right corner of the screen.

Among "Hot" questions you will see the question you answered that have the most number of answers.

Among "Recents" you will see the questions that you've answered recently.

#### **Ask Questions**

You may ask a question only when you've answered 10 other questions. Choose tab **"My Wars"**, tap **"Ask questions"**, choose a category, tap **"next"**, type in the title of your question and in the main field the question itself, tap **"next"**, fill in the possible answers (only 6 variants are possible), tap **"next"**, than answer the question yourself.

#### **Moderation**

If you see an insulting question or answers you may tap **"Report concern"**, after that this question will disappear from the list.

We kindly ask you to read the points below and to make sure you follow them when using the application on your mobile. We supervise a correct use of it and forbid any inappropriateness. The followings are in order of importance:

1. Adult category was removed and it will never appear again. Please do not try to post anything related to adult content, it will be banned immediately.

2. All questions that contain any obscene, explicit sexual, offensive or defamatory content will be banned immediately.

3. HolyWars Administrator has the right to ban any question that he conciders as an inappropriate one.

4. A question should be informative and attractive for the audience. Please do not post questions that obviously make no sense, they will be banned.

5. Before creating a question, please make sure that there is no similar or the same questions already posted. For this purpose you can use Search option. Repeated questions will be banned.

6. Please choose a correct category to post your question. A question that is obviously posted in a wrong category will be banned.

We trust your intelligence and willingness to understand and apply with those rules.

## Conclusion

If you've got questions or suggestions for VITO Technology concerning the application you may contact us at <a href="http://vitotechnology.com/support.php">http://vitotechnology.com/support.php</a>.